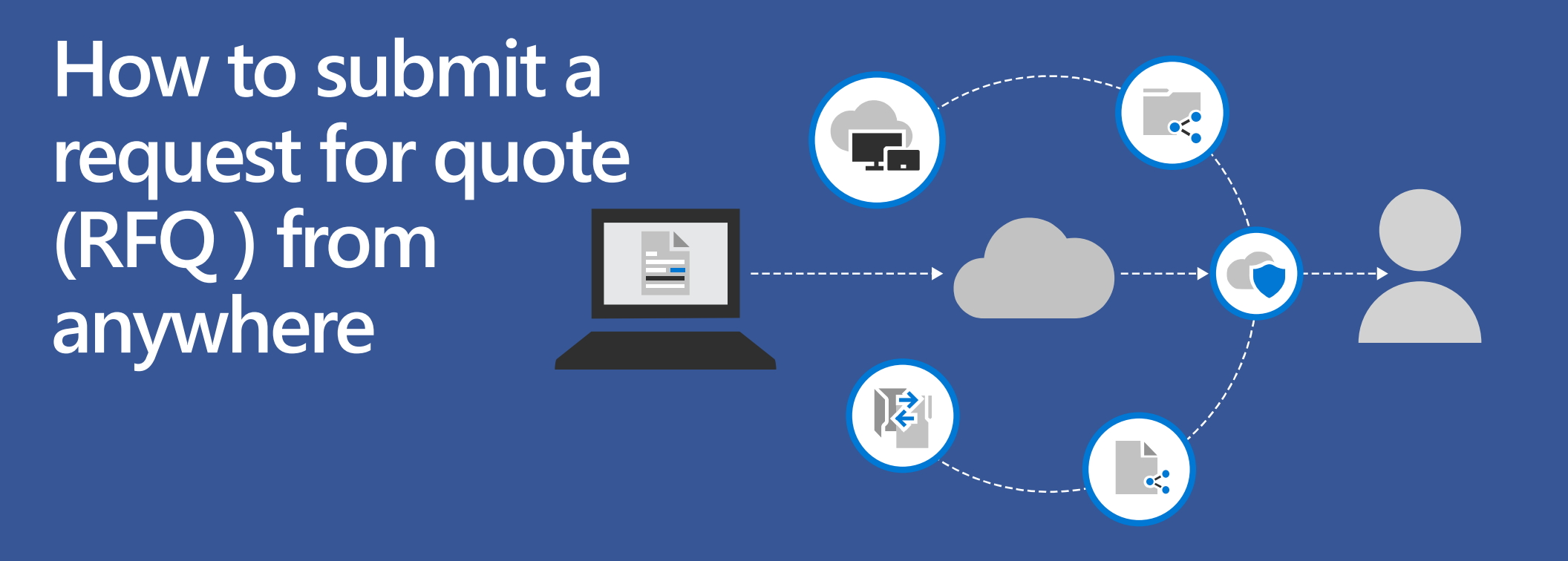

Shop Polar Tech's online catalog at <a href="https://www.polar-tech.com/shop/category/">https://www.polar-tech.com/shop/category/</a>

## Open your browser online

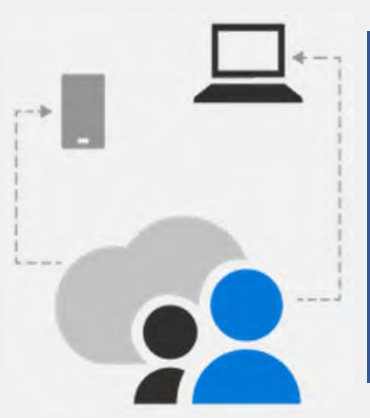

✓ Desktop
✓ Laptop
✓ Tablet
✓ Smartphone

Shop Polar Tech's online catalog at <u>https://www.polar-</u> <u>tech.com/shop/category/</u>

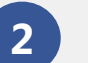

Go to desired items to review the product overview, specifications, minimum order quantities, and shipping options.

| <ul> <li>polar-tech.com/shop/category</li> </ul>                                                                                                    | 0                                                                                                    | લ                                                                                                    | * S Temperature                                                                                                    | Safe Shipping and × +                                                                                                    | 0                                                                                                    | Availability                                                                                                    | In Stock                                                                                                    |
|----------------------------------------------------------------------------------------------------|----------------------------------------------------------------------------------------------------|----------------------------------------------------------------------------------------------------|----------------------------------------------------------------------------------------------------|----------------------------------------------------------------------------------------------------|----------------------------------------------------------------------------------------------------|----------------------------------------------------------------------------------------------------|----------------------------------------------------------------------------------------------------|
| DECENTRES, INC.                                                                                                    | Products -     Cardinear Service -       Fixeds<br>Fixeds<br>ever     Dycke Tools 4<br>Dycke Tools 4<br>Corrugated Bases     H       Opcompared Bases     H       Opcompared Bases     H       Opcompared Bases     H       Opcompared Bases     H       Opcompared Bases     H       Opcompared Bases     H       Opcompared Bases     H       Opcompared Bases     H                                                                                                    | Resources ~ Context Lis About What's<br>mainted Transports.<br>Build and the second second | Constant     Constant                                                                                                    | Sale Shipping and x +<br>a polar-tech.com/shop/item/ib/52024/refrigerant-loakpro<br>Polar Tech<br>***********************************                                                                                                    | Anti-Cold-packs/ Q. A. D. Q. (2)<br>Term Code 18 24<br>Anti-Contract Marchine (2)<br>Anti-Contract Marchine (2)<br>Anti-Co | Availability<br>Outside Dim (L x W x D)<br>Color<br>Material<br>Style<br>Case Dimensions<br>Tray/Pallet Dimensions<br>Unit of Mea                           | In Stock<br>8" x 6" x 1.25"<br>WHT/BLU<br>MPD/LLDPE POLY, LEAKPROOF<br>GEL<br>LEAKPROOF<br>15 x 11 x 9<br>48 x 40 x 50<br>Isure SKID V<br>DD TO QUOTE REQUEST |
| rescale de la construcción de la construcción de la | recording separate for the second second sec | and Generic Genetices of the Princy Fails                                                                                                    | Link Grigs<br>Thinking & Anixel<br>Thinking<br>Charles Baltsheet<br>Market Baltsheet<br>Market | Development     Development     Developme | 1       1       1       1       1       1       1       1       1       1       1       1       1       1       1       1       1       1       1       1       1       1       1       1       1       1       1       1       1       1       1       1       1       1       1       1       1       1       1       1       1       1       1       1       1       1       1       1       1       1       1       1       1       1       1       1       1       1       1       1       1       1       1       1       1       1       1       1       1       1       1       1       1       1       1       1       1       1       1       1       1       1       1       1       1       1       1       1       1       1       1       1       1       1       1       1       1       1       1       1       1       1       1       1       1       1       1       1       1       1       1       1       1       1       1       1       1       1       1                                                                                                          | Minimum Order<br>Subject to \$250 minimum order<br>1 CASE<br>1 SKID (S<br>Log in t<br>Ships via small parcel<br>Ships via small parcel<br>Ships via LTL/FTL | Quantities<br>ramount<br>50 CASE)<br>50 See price<br>15<br>11 cases or less<br>Bulk tray/skid/oversize cases                                                  |

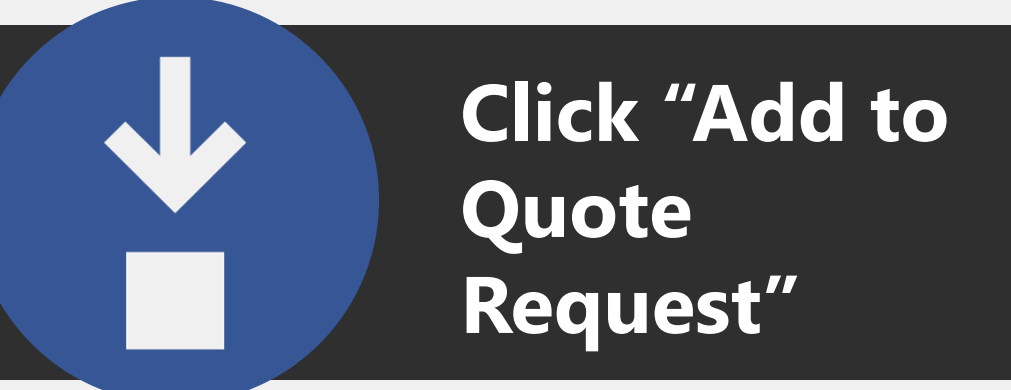

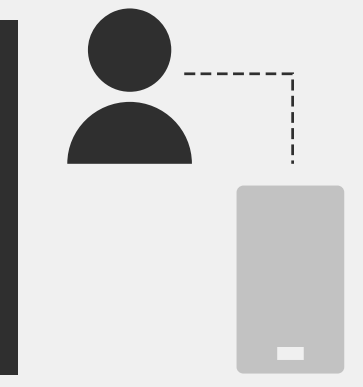

User friendly!

In desired item, select Unit of Measure (Case, Skid, Tray, etc.) then select quantity

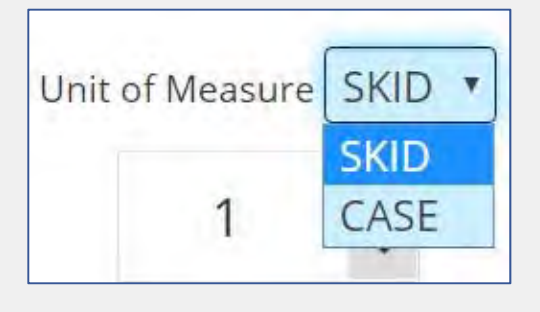

4

5

Click "ADD TO QUOTE REQUEST".

ADD TO QUOTE REQUEST

Add more items to your RFQ cart by repeating steps 1-4 Click "View RFQ" once your final item has been added to the RFQ cart.

Item added to RFQ View RFQ

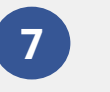

6

In the RFQ cart, complete your quote with required information found in steps 8-15.

| G in polar-tech.com/sh                                                                                                    | op/checkout/new/ |                                  |                  |                                |               | 4              | 0      |
|----------------------------------------------------------------------------------------------------|------------------|----------------------------------|------------------|--------------------------------|---------------|----------------|--------|
|                                                                                                    | -                |                                  |                  | W                              | /elcome Guest | <b>₩1</b> Item | Log In |
| Polar Te                                                                                                    | ch Products      | <ul> <li>Customer Ser</li> </ul> | vice ~ Resources | <ul> <li>Contact Us</li> </ul> | About W       | /hat's New     |        |
| INDUSTRIES, I                                                                                                    | NC.              |                                  |                  |                                |               | ~              |        |
|                                                                                                    |                  |                                  |                  |                                |               | Q              |        |
| - Order Info                                                                                                    | Are you a return | ning customer?                   | Click to login   |                                |               |                |        |
|                                                                                                    |                  |                                  |                  |                                |               |                |        |
| Prices                                                                                                    |                  |                                  |                  |                                |               |                |        |
| Prices<br>Product prices do not                                                                                                    | 0 -              | IB 24                            | 24oz 8 x 6 x 1%  | ", IB 24 (24/CS)               |               |                |        |
| Prices<br>Product prices do not<br>include freight, taxes or                                                                                                    | 0                | IB 24<br>Comment                 | 24oz 8 x 6 x 1%  | ", IB 24 (24/CS)               | -             |                |        |
| Prices<br>Product prices do not<br>include freight, taxes or<br>duties, and are subject to                                                                                    | 8 11             | IB 24<br>Comment                 | 24oz 8 x 6 x 1%  | ", IB 24 (24/CS)               |               |                |        |
| Prices<br>Product prices do not<br>include freight, taxes or<br>duties, and are subject to<br>correction or change<br>without notice. Prices are                              | 8 199            | IB 24<br>Comment                 | 24oz 8 x 6 x 1%  | ", IB 24 (24/CS)               |               | 1              | *      |
| Prices<br>Product prices do not<br>include freight, taxes or<br>duties, and are subject to<br>correction or change<br>without notice. Prices are<br>subject to change without | 8                | IB 24<br>Comment                 | 24oz 8 x 6 x 1%  | ", IB 24 (24/CS)               |               | 1              | :      |

# In the RFQ cart, complete your quote by filling out details:

- 8 Review the items in your cart. Add **Comments** to each item line such as "must deliver on pallets", "use Heat-treated pallets" or "use my part # \_\_\_\_\_"
- 9 Click Accept Terms and Conditions.
- **10** Enter your Reference ID such as project name in the **Purchase Order** field.
- **11** Enter your **Billing Information** including your Company Name and Address
- **12** Provide your **Shipping Information**:
  - Enter Ship To Name and Address
  - Select Shipping Method (<u>Freight Guideline</u>)
  - Select Requested Ship Date
  - Provide detailed Shipping Special Instructions such as Receiving Hours, Liftgate, Rural, Deliver in Back, etc.
  - Provide your Ordering Info including your name, phone number, and email address.
  - 4 Add **Comments/Special Requests** for your RFQ such as request for sample, lead time, preferred carrier, project deadline, etc.

Click Continue to RFQ Confirmation

| 111           | IB 24 2<br>Must deliver on h | 4oz 8 x 6 x 11/4", 1B 24 (24/CS)<br>eat-treated pallets                   | 1             | 1 2                        |
|---------------|------------------------------|---------------------------------------------------------------------------|---------------|----------------------------|
|               |                              |                                                                           | 4             | Shopping Cart Total \$0.00 |
| Acc           | ept Terms and Conditions     |                                                                           |               |                            |
|               |                              | You must accept our terms and conditions to p                             | lace an order |                            |
|               | Purchase Order               | Holiday Project                                                           | ~             |                            |
| Billing Infor | mation                       | Cont. or a first designed                                                 |               |                            |
|               | Company Name                 | Polar Tech Industries                                                     |               |                            |
|               | Country                      | United States                                                             |               | *                          |
|               | Address                      | 415 E. Railroad Ave.                                                      |               | *                          |
|               |                              |                                                                           |               |                            |
|               | City                         | Genoa                                                                     | *             |                            |
|               | State / Province             | Illinois                                                                  | •             |                            |
|               | Zip / Postal Code            | 60135                                                                     |               |                            |
| Shipping Inf  | ormation                     |                                                                           |               |                            |
|               |                              | Copy Billing Information                                                  |               |                            |
|               | Ship To Name                 | Polar Tech Industries                                                     |               | ×                          |
|               | Country                      | United States                                                             | •             | ~                          |
|               | Address                      | 415 E. Railroad Ave.                                                      |               | ¥                          |
|               |                              |                                                                           |               |                            |
|               | City                         | Genoa                                                                     | *             |                            |
|               | State / Province             | Illinois                                                                  | · ·           |                            |
|               | Zip Fostal Code              | 60135                                                                     |               |                            |
|               | Residential Address          |                                                                           |               |                            |
|               | Shipping Method              | COMMON CARRIER - BEST WAY                                                 |               |                            |
|               | Requested Ship Date          | 10/18/2019                                                                | *             |                            |
| Shi           | pping Special Instructions   | Receiving Hours are M F 6:00am 2:00<br>Need Lift Gate and Inside Delivery | )pm CT, 💉     |                            |
| Ordering Inf  | o                            |                                                                           |               |                            |
|               | Contact Name                 | Jane Smith                                                                | ~             |                            |
|               | Phone Number                 | 815-784-9000,101                                                          | ~             |                            |
|               | E-Mail Address               | info@polar_tech.com                                                       |               | *                          |
| Con           | nments / Special Requests    | Please provide lead time and freight<br>quote. Prefer FedEx Freight       | ÷ *           |                            |

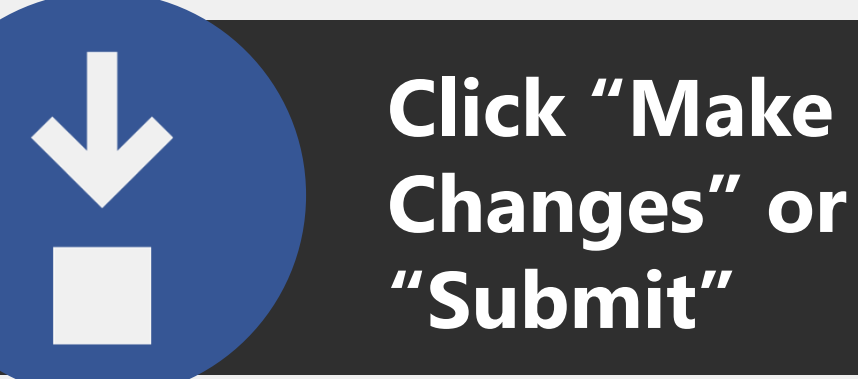

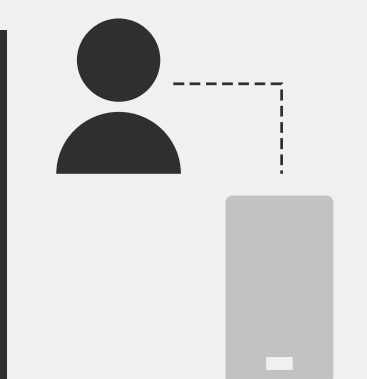

Did you: ✓ Verify your Quote ✓ Submit

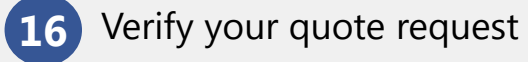

17 To edit your RFQ, click Make Changes

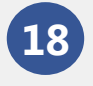

To complete your RFQ because it is perfect like you, select **Submit** RFQ

| Please verify your quote request                                         |                                                        |            |
|--------------------------------------------------------------------------|--------------------------------------------------------|------------|
| Company Name:                                                            | Ship To:                                               |            |
| POLAR TECH INDUSTRIES                                                    | POLAR TECH INDUSTRIES                                  |            |
| Jane Smith                                                               | 415 E. Railroad Ave.                                   |            |
| 415 E. Railroad Ave.                                                     | Genoa, IL, 60135                                       |            |
| Genoa, IL, 60135                                                         | United States                                          |            |
| United States                                                            |                                                        |            |
|                                                                          | Phone Number: 815-784-9000, 101                        |            |
| Purchase Order: Quote ABC                                                | E-Mail Address: info@polar-tech.com                    |            |
| Comments / Special Requests: Please provide lead time and freight quote. | Ship Via: COMMON CARRIER - BEST WAY                    |            |
|                                                                          | Requested Ship Date: 10/16/2019                        |            |
|                                                                          | Shipping Special Instructions:                         |            |
|                                                                          | Inside Delivery, Receiving Hours are M-F 6:00am-2pm CT |            |
| IB 24 24 02 8 x 6 x 11/4", IB 24 (24                                     | ł/CS)                                                  | 1 SKID     |
| lake Changes                                                             |                                                        | Submit RF0 |

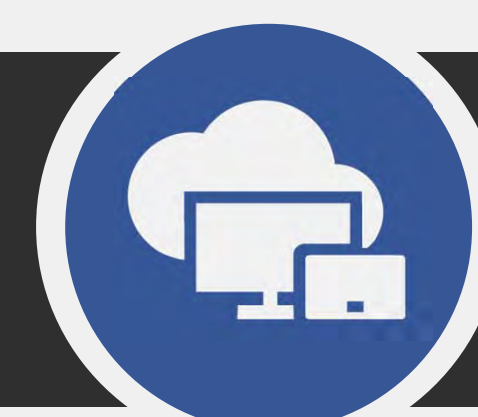

## Save your RFQ Confirmation #

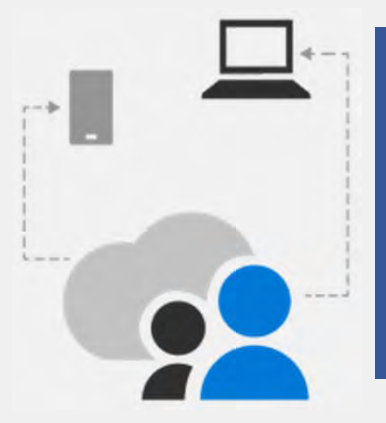

Did you: ✓ Save ✓ Check your email

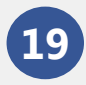

Save your RFQ Confirmation # from the website.

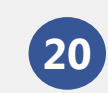

Did you close your browser but forget to save your RFQ #? Don't worry! You will receive it via email.

### Your RFQ Number: W000304

| Company Name:<br>POLAR TECH INDUSTRIES<br>Jane Smith<br>415 E. Railroad Ave.<br>Genoa, IL, 60135<br>United States | Ship To:<br>POLAR TECH INDUSTRIES<br>415 E. Railroad Ave.<br>Genoa, IL, 60135<br>United States |  |  |
|----------------------------------------------------------------------------------------------------|------------------------------------------------------------------------------------------------|--|--|
| Purchase Order: Quote ABC                                                                                         | Phone Number: 815-784-9000, 101<br>E-Mail Address: info@polar-tech.com                         |  |  |
| Terms: CIA OR CREDIT CARD                                                                                         | Ship Via: COMMON CARRIER - BEST WAY                                                            |  |  |
| Comments./ Special Requests: Please provide lead time and freight quote.                                          | Shipping Special Instructions:<br>Inside Delivery, Receiving Hours are M-F 6:00am-2pm CT       |  |  |
| IB 24 24oz 8 x 6 x 11/3", IB 24 (24/CS)                                                                           | 1 SKID                                                                                         |  |  |

## **Email Confirmation**

- Be on the look out for your RFQ email confirmation.
  - Review your confirmation
  - Keep the quote confirmation # for your records
- If you require changes to the RFQ, you may contact us as follows:
  - Email us at <u>info@polar-tech.com</u> and include your quote # in the subject line
  - Call us at 1 (800) 423-2749 and reference your quote #

Polar Tech Industries, Inc. <info@polar-tech.com> Friday, October 11, 2019 2:38 PM info@polar-tech.com Request for Quote Confirmation W000307

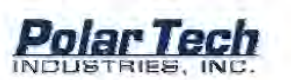

**Quote Confirmation** 

Thank you for your request for quote. Someone from our sales team will contact you within the next 24 hours.

This confirms your request for quote has been sent via EDI. Please review the information for accuracy. If you have any questions or concerns about your web order, then please E-mail us at info@polar-tech.com with your quote number in the subject line.

Please make sure to add the @polar-tech.com domain to your safe list so you do not miss any important confirmation emails.

#### Quote Details

Quote Number W000307

Bill To Polar Tech Industries Contact Name Jane Smith 415 E. Railroad Ave Genoa, IL 60135 United States

Phone 815-784-9000,101

Your Purchase Order Holiday Project

Comment / Special Request Please provide lead time and freight quote. Prefer FedEx Freight

| -    | Mint . |    |  |
|------|--------|----|--|
|      | -      |    |  |
| 107- | 1980   |    |  |
| ie.  | -      | ь. |  |
| cr-  | ante   | 1  |  |
| 0    | -      | 5  |  |

Quote Date 10/11/2019

Ship To Polar Tech Industries 415 E. Railroad Ave. Genoa, IL 60135 United States

Email info@polar-tech.com

Shipping Method COMMON CARRIER -BEST WAY

Shipping Special Instuctions Receiving Hours are M-F 6:00am-2:00pm CT, Need Lift Gate and Inside Delivery

Price \$0.00 / SKID Quantity 1.000000

View Account On Line

If you have questions about your quote please contact us at (800)423-2749 or at info@polartech.com.

Item (B 24

11/4", IB 24 (24/CS)

24oz 8 × 6 ×

Best regards, Polar Tech Industries, Inc.

\*\*\* This mailbox is not monitored \*\*\*

BROR ONLINE ACCOUNT HE ME

Polar Tech Industries, Inc. 415 East Railinad Avenue Genna, IL 80135 1-800-I CE-BRIX (423-2748)

From: Sent: To: Subject: Your request has now been submitted to our knowledgeable team who will gather the information you have inquired about.

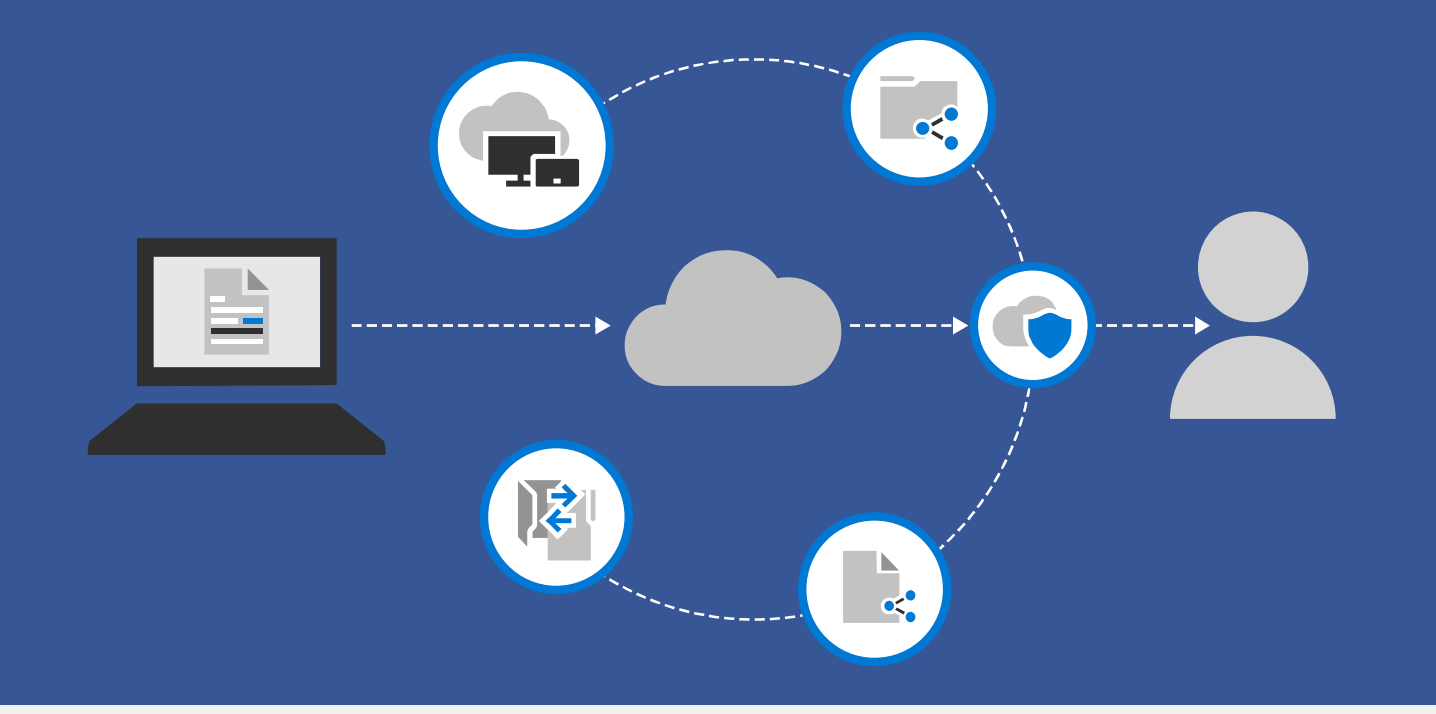

Thank you for your interest in Polar Tech Industries products.

Please allow 24-48 hours for Polar Tech to process your RFQ with full inquiry details.

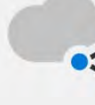

Be on the look out for your Quote which Polar Tech will send to the email listed under **Ordering Info**!